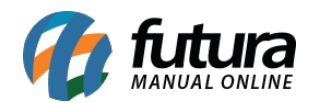

Sistema: Futura Ponto

Caminho: Configurações > Alterar Senha

**Referência:** FP22

Versão: 2020.01.27

**Como Funciona:** Esta tela é utilizada para realizar alteração de senha dos usuários do sistema.

Para efetuar o procedimento acesse o caminho indicado acima e o sistema abrirá a tela abaixo:

| Alteracao de Senha - [ESC] para Sair |                            |
|--------------------------------------|----------------------------|
| Editar [F3]                          | Gravar [F10] Cancelar [F9] |
| Codigo                               | 1                          |
| Usuario                              | FUTURA                     |
| Antiga Senha                         | ••••                       |
| Nova Senha                           | ••••                       |
| Confirmacao                          | ••••                       |

Usuário: Neste campo aparecerá o usuário logado no sistema;

Antiga Senha: Neste campo informe a antiga senha do usuário;

Nova Senha: Neste campo informe a nova senha do usuário;

**Confirmação:** Insira novamente a senha atual do usuário.

Após definir a nova senha, clique no botão Gravar F10 para que o processo seja concluído.